## Survey Submission

Survey submission window June 1, 2025- August 31, 2025

1. Click on the PSCS link: https://apps.ahca.myflorida.com/pscs

## 2. Log Into the PSCS system

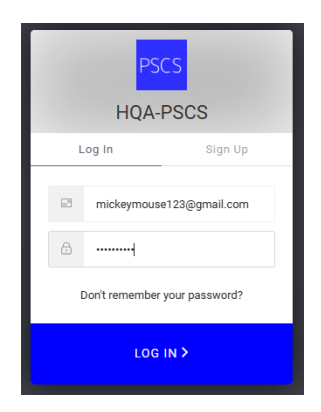

3. From your dashboard, select the facility you are uploading data for by selecting View Datable

4. From the facility profile page, under the Surveys section, select View Details from the open 2025 survey

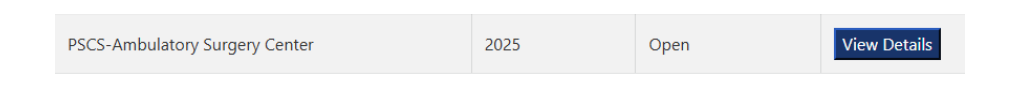

## 5. Click Submit Survey

| PSCS-Ambulatory Surgery Center |  |
|--------------------------------|--|
| Submit Survey                  |  |
| Surveys Submitted              |  |
| No submissions for this survey |  |

6. Enter the number of surveys returned, the number of incomplete surveys returned and the total number of staff at your facility

| Patient Safety Culture Survey                                                                                                    |
|----------------------------------------------------------------------------------------------------|
| Please upload your survey file for:                                                                                                    |
| Survey Type                                                                                                    |
| Ambulatory Surgery Center                                                                                                    |
| Facility Name                                                                                                    |
| PEDIATRIC SURGERY CENTER - ODESSA                                                                                                    |
| Number of Surveys Returned                                                                                                    |
| 457                                                                                                    |
| Number of Incomplete Surveys                                                                                                    |
| 14                                                                                                    |
| Incomplete surveys are surveys returned completely blank, have "Does not apply/Does not know" marked for all responses, only have backgro |
| Number of Staff Members                                                                                                    |
| 932                                                                                                    |

7. Click Choose File and search within your computer for your saved .CSV survey data file.

| 8 Select the CSV file for unload and check the | FL Hospital Data.csv |                   |                              |
|------------------------------------------------|----------------------|-------------------|------------------------------|
|                                                |                      | V I'm not a robot | reCAPTCHA<br>Privacy - Terms |
|                                                |                      |                   |                              |
|                                                |                      |                   |                              |

9. Click Submit Survey

10. The survey has been successfully submitted, confirmation email of accepted survey should be received within 3 days.

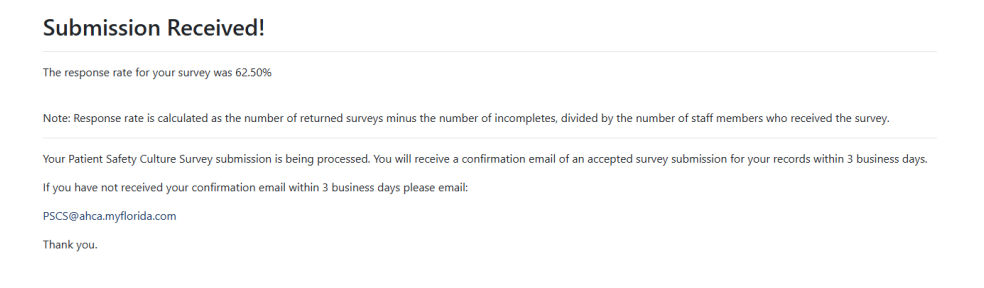

11. To view your updated Dashboard and confirm survey submission, click Dashboard

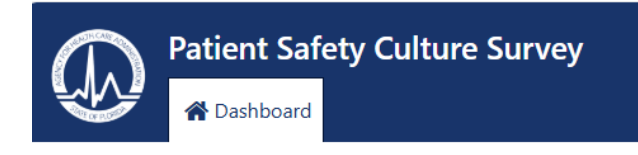

| 12. Click View Details | for the facility                     | y survey       | you '       | wish to co                    | nfirm.                 |               |      |
|------------------------|--------------------------------------|----------------|-------------|-------------------------------|------------------------|---------------|------|
| Patient Safety Culture | 2 Survey                             |                |             |                               | Go to AHCA's Home Page | <b>?</b> Help | 🕞 Lo |
|                        | Facilities Add Facilit               | У              |             |                               |                        |               |      |
|                        | Facility Name                        | License Number | File Number | Provider Type                 |                        |               |      |
|                        | PEDIATRIC SURGERY CENTER -<br>ODESSA | 1297           | 14960656    | AMBULATORY SURGICAL CENTER    | View<br>Details        |               |      |
|                        | FLAGLER HOSPITAL                     | 3665           | 100219      | HOSPITAL                      | View<br>Details        |               |      |
|                        | OCALA EYE SURGERY CENTER, INC.       | 882            | 246         | AMBULATORY SURGICAL<br>CENTER | View<br>Details        |               |      |

12. The facility profile within the dashboard will appear. Click View Details for the open survey.

| d                                                           |                                                 |                        |       |                        |        |                  | Go to AHCA's Home Page | <b>?</b> H   |  |
|-------------------------------------------------------------|-------------------------------------------------|------------------------|-------|------------------------|--------|------------------|------------------------|--------------|--|
| Patient                                                     | Patient Safety Culture Survey Facility          |                        |       |                        |        |                  |                        |              |  |
| License Num<br>File Number:<br>Facility Nam<br>Provider Typ | 965 3665<br>100219<br>FLAGLE<br>HOSPIT          | r hospiti<br>Al        | AL    |                        |        |                  |                        |              |  |
| Survey                                                      | s                                               |                        |       |                        |        |                  |                        |              |  |
| Survey Nam                                                  | Survey Name<br>Hospital Survey<br>PSCS-Hospital |                        | Surve | Year Survey Status     |        |                  |                        |              |  |
| Hospital Su                                                 |                                                 |                        | 2022  |                        | Closed | View D           | etails                 |              |  |
| PSCS-Hospi                                                  |                                                 |                        | 2025  |                        | Closed | View D           | etails                 |              |  |
| PSCS-Hospi                                                  | al Survey                                       |                        |       |                        | Open   | View D           | etails                 |              |  |
| Users                                                       |                                                 |                        |       |                        |        |                  |                        |              |  |
| First Name                                                  | Middle Name                                     | Name Last Na<br>Pearce |       | Email Address          |        | User Status      |                        |              |  |
| Erika                                                       | J                                               |                        |       | Pearce Erika.Pearce@ał |        | ca.myflorida.com | Admin                  | View Details |  |
| Erika                                                       | J                                               | Pearce                 |       | tdpearce64@yahoo.com   |        | Admin            | View Details           |              |  |

13. You will now see the survey was successfully submitted.

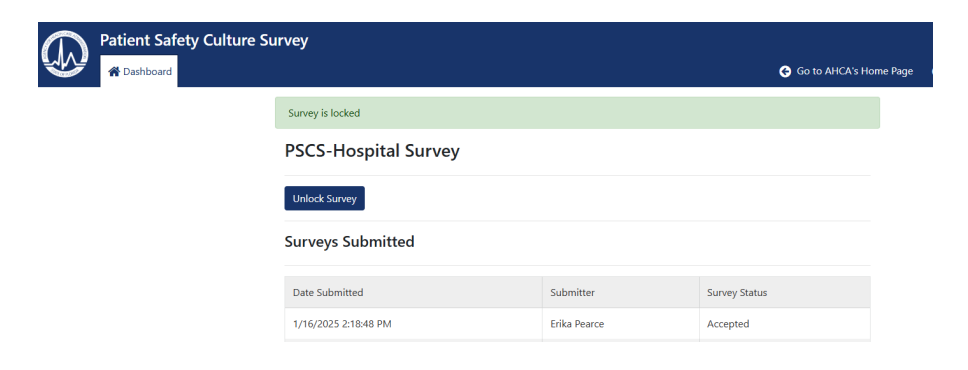